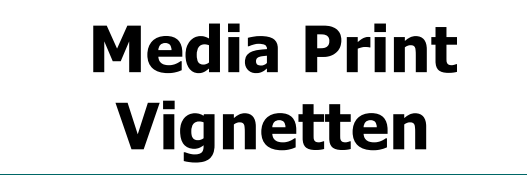

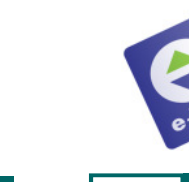

B 14

e-Vita

# Media Print Vignetten

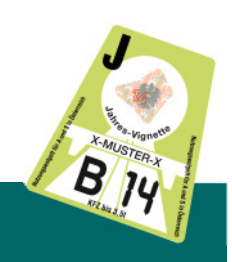

### 3. Eingabe kontrollieren

## Vignette 2014

| HANDY Wertkarten | Calling Karten    | Dienstl.Scheck | Zahlungsmittel | Gutscheine/Tourismus |  |
|------------------|-------------------|----------------|----------------|----------------------|--|
| Administration   | Calling Card INFO | Händlerbon     | Berichte       | NEUE INFO ABRUFEN    |  |

#### Bitte Auswahl bestätigen...

| Vignette 2014                        |              |
|--------------------------------------|--------------|
| Media Print Kundennummer:            | 123456789    |
| Media Print Vignetten Gutscheincode: | 123456789012 |

### Eingabe kontrollieren und BESTÄTIGEN

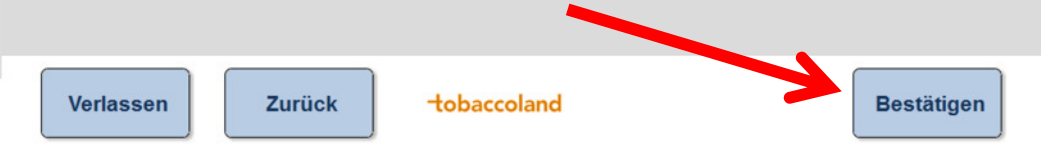

## 4. Bestätigungsausdruck

Meldung "GÜLTIG": Vignette kann ausgehändigt werden Meldung "BEREITS VERWENDET": Vignette NICHT aushändigen!

Meldung "EXISTIERT NICHT":

Vignette NICHT aushändigen!

# **Gutscheine/Tourismus**

Produkt am pcTouch aufrufen

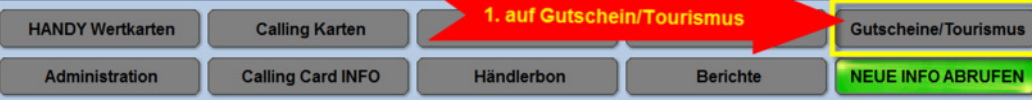

### Wählen Sie aus...

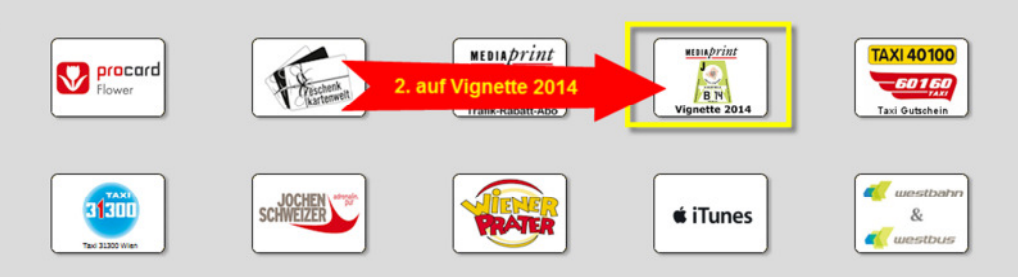

## **2.** Kundennummer und Gutscheincode eingeben

Die Nummern finden Sie auf dem Vignetten-Gutschein des Kunden

| Vignette 2014 🙎 💆        |                                  |                 |                | Vignette 2014 😟 💆    |                          |                                  |                     |                |                      |
|--------------------------|----------------------------------|-----------------|----------------|----------------------|--------------------------|----------------------------------|---------------------|----------------|----------------------|
| HANDY Wertkarten         | Calling Karten                   | Diensti. Scheck | Zahlungsmittel | Gutscheine/Tourismus | HANDY Wertkarten         | Calling Karten                   | Dienstl.Scheck      | Zahlungsmittel | Gutscheine/Tourismus |
| Administration           | Calling Card INFO                | Händlerbon      | Berichte       | NEUE INFO ABRUFEN    | Administration           | Calling Card INFO                | Händlerbon          | Berichte       | NEUE INFO ABRUFEN    |
| Media Print Kundennummer |                                  |                 |                | Media Print V        | ignetten Gutsch          |                                  |                     |                |                      |
| 123456789_               |                                  |                 | 1234567890     | 123456789012_        |                          |                                  |                     |                |                      |
| 1<br>4<br>7<br>Löcker    | 2 3<br>5 6<br>8 9<br>0 Korrekter |                 |                |                      | 1<br>4<br>7<br>Loscher   | 2 3<br>5 6<br>8 9<br>0 Karrekter |                     |                |                      |
| Media Print Kundernumm   | er eingeben und mit "Weiter" I   | bestätigen      |                |                      | Media Print Vignetten Gu | tscheincode eingeben und mi      | "Weiter" bestätigen |                |                      |
| Verlassen                | Zurück                           | -tobaccoland    |                | Weiter               | Verlassen                | Zurück                           | tobaccoland         |                | Weiter               |

Kundennummer eingeben und mit **WEITER** bestätigen (max. 12stellig)

Gutscheincode eingeben und mit **WEITER** bestätigen (bis zu 12 Stellen)